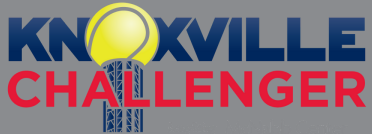

2

1

## HOW TO CLAIM A TRANSFERRED TICKET

Follow these steps!

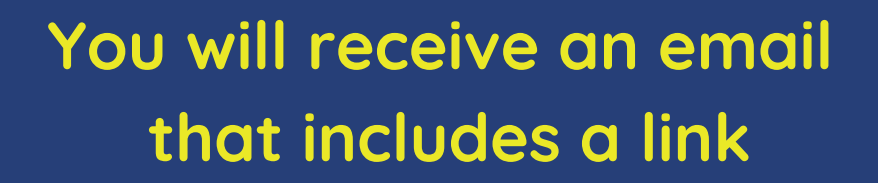

By claiming this transfer through the link below you agree to and accept the risks.

https://www.showpass.com/tickets/transfers/d45fc223-d67a-4952-a4fb-668b95cf23df/

the link will take you to this page, press login even if you don't have an account

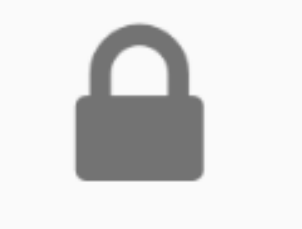

Please login to complete the transfer.

select "sign up" and create an account

## Welcome Back

Don't have an account? Sign Up Email Address Email Address Password

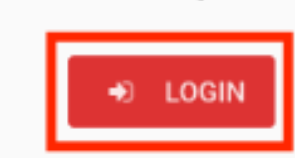

4

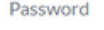

3

Forgot your password?

0

Log In

After you sign up it will take you to a page to confirm your transfer. Select confirm transfer

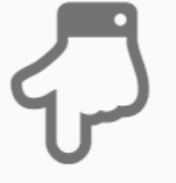

**Confirm Transfer** 

Almost Done! Just click the confirm button below and accept the transfer!

CONFIRM TRANSFER

Your tickets are now in your account!